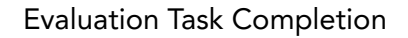

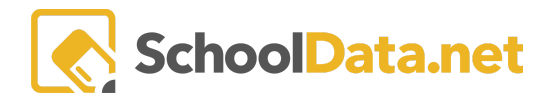

## **Evaluation Task Completion**

This **Data Extract** allows the user to download a spreadsheet of Tasks that provides due dates, Yes/No if a task is marked complete, and require/not required of a task. This information can help the Evaluator or other staff monitor progress if needed.

Since data from this extract can be downloaded, it also allows for additional manipulation, combining with other data, record-keeping, or any other purpose.

Data access is restricted to users who have access to it: Evaluation Data Administrators, Evaluators (only proves data for their Evaluates), and Evaluation Monitors.

Log into SchoolData.net at [yourdistirct].schooldata.net/v2/data-table-manager with your SchoolData.net username and password OR locate the Data Table application.

Click Create Data Table on the left navigation panel.

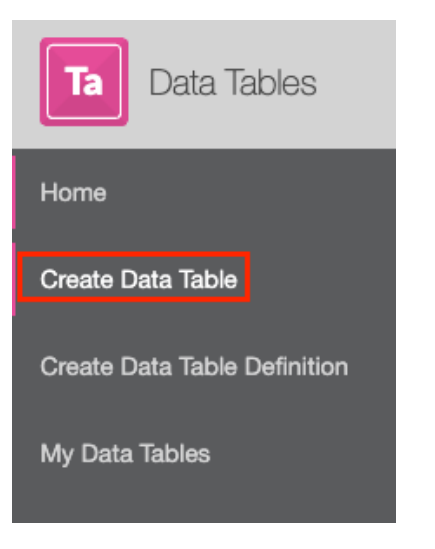

Click the Browse Category button next to District Data Extracts>Evaluation Task Completion.

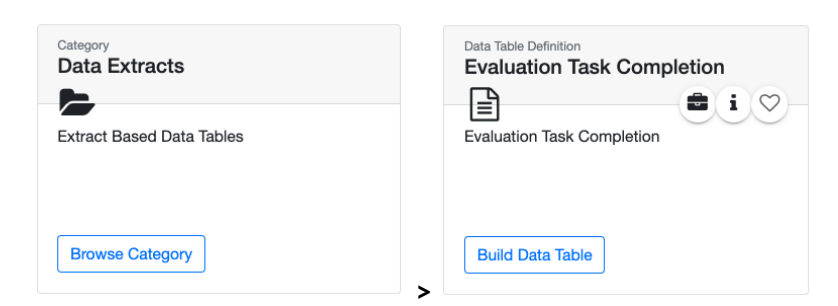

Click the **Build Data Table** button. Next, select **Evaluation Task** and **School Year**. Next, click the **Action Gear** and select **Download Data Table**.

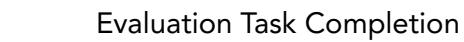

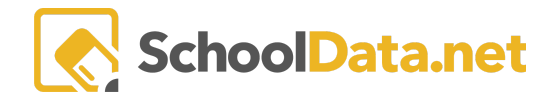

| DATA ADMIN :: BUILD DATA TABLE<br>Evaluation Task Completion                                                                          | 8 | Save and Generate                     |
|----------------------------------------------------------------------------------------------------|---|---------------------------------------|
|                                                                                                    |   | Description                           |
| Please Make a Selection _^                                                                                                    |   | <ul> <li>Save and Generate</li> </ul> |
| Evaluation Task (required)           Pre-Observation Mtg ×         Post-Observation Mtg ×         Observation / Evaluation - 90 day × |   | Download Data Table                   |
|                                                                                                    |   |                                       |
| School Year (required) Select *                                                                                                    |   |                                       |

The following columns are included:

- Evaluatee
- Evaluated Position Level
- Primary Evaluator
- Task (Task and Due Date)
- Completed Yes/No
- Required Yes/No
- Past Due Yes/No

|                   |                           |                          | Formal Observation              |           |          |          |                                 |           |          |          |
|-------------------|---------------------------|--------------------------|---------------------------------|-----------|----------|----------|---------------------------------|-----------|----------|----------|
| Evaluatee         | Evaluated Position Level  | <b>Primary Evaluator</b> | Task (Due)                      | Completed | Required | Past Due | Task (Due)                      | Completed | Required | Past Due |
| *, Jozlyn         | Teacher - Provisional Yr2 | *, Adali                 | Formal Observation (2017-12-01) | Yes       | Yes      | Yes      | Formal Observation (2018-05-15) | No        | Yes      | Yes      |
| *, Kedaga         | Teacher - Comprehensive   | *, Adali                 | Formal Observation (2018-02-01) | Yes       | Yes      | Yes      | Formal Observation (2018-05-15) | No        | Yes      | Yes      |
| *, Korry          | Teacher - Provisional Yr2 | *, Adali                 | Formal Observation (2017-12-01) | Yes       | Yes      | Yes      | Formal Observation (2018-05-15) | No        | Yes      | Yes      |
| *, Lars           | Teacher - Focus Yr1       | *, Adali                 | Formal Observation (2018-02-01) | Yes       | Yes      | Yes      | Formal Observation (2018-05-15) | No        | Yes      | Yes      |
| *, Laya           | Teacher - Focus Yr3       | *, Adali                 | Formal Observation (2018-02-01) | Yes       | Yes      | Yes      | Formal Observation (2018-05-15) | No        | Yes      | Yes      |
| *, Sue            | Teacher - Comprehensive   | *, Adali                 | Formal Observation (2018-02-01) | No        | Yes      | Yes      | Formal Observation (2018-05-15) | No        | Yes      | Yes      |
| *, Tenley         | Teacher - Focus Yr3       | *, Adali                 | Formal Observation (2018-02-01) | No        | Yes      | Yes      | Formal Observation (2018-05-15) | No        | Yes      | Yes      |
| *, Tristiana      | Teacher - Focus Yr2       | *, Adali                 | Formal Observation (2018-02-01) | No        | Yes      | Yes      | Formal Observation (2018-05-15) | No        | Yes      | Yes      |
| Abraham*, Valda   | Teacher - Comprehensive   | *, Adali                 | Formal Observation (2018-02-01) | No        | Yes      | Yes      | Formal Observation (2018-05-15) | No        | Yes      | Yes      |
| Beakley*, Colette | Teacher - Comprehensive   | *, Adali                 | Formal Observation (2018-02-01) | No        | Yes      | Yes      | Formal Observation (2018-05-15) | No        | Yes      | Yes      |
| Belisle*, Tegan   | Teacher - Comprehensive   | *, Adali                 | Formal Observation (2018-02-01) | No        | Yes      | Yes      | Formal Observation (2018-05-15) | No        | Yes      | Yes      |
| Corrick*, Carisa  | Teacher - Focus Yr2       | *, Adali                 | Formal Observation (2018-02-01) | No        | Yes      | Yes      | Formal Observation (2018-05-15) | No        | Yes      | Yes      |
| Day*, Audren      | Teacher - Provisional Yr1 | *, Adali                 | Formal Observation (2017-12-01) | No        | Yes      | Yes      | Formal Observation (2018-05-15) | No        | Yes      | Yes      |
| Dolliver*, Bobbi  | Teacher - Focus Yr3       | *, Adali                 | Formal Observation (2018-02-01) | Yes       | Yes      | Yes      | Formal Observation (2018-05-15) | No        | Yes      | Yes      |
| Hofer*, Cyle      | Teacher - Focus Yr3       | *, Adali                 | Formal Observation (2018-02-01) | Yes       | Yes      | Yes      | Formal Observation (2018-05-15) | No        | Yes      | Yes      |
| ha an an an an    |                           |                          |                                 | ·         |          | ·        |                                 |           |          |          |